Aralık 2019

## İKİ FAKTÖRLÜ DOĞRULAMA

KULLANICI EL DÖKÜMANI (v.1.0)

"Sigorta Bilgi ve Gözetim Merkezi"

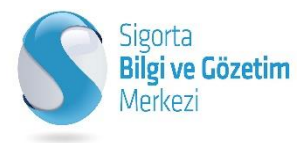

## Kurum Yetkilisi (Admin)

Kurumunuzun kullanıcı yetkilisidir. Cep telefonlarını, mail adreslerini tanımlayan/güncelleyen kişidir.

Kullanıcı kodu "sbm\_sirketkod" şeklinde olan kullanıcı yetkili kullanıcıdır (admindir).

## İki Faktörlü Doğrulama

İki Faktörlü Kimlik Doğrulama Nedir?

İki faktörlü kimlik doğrulama (2FA), iki farklı adım ile kimliğinizi ispatladığınız bir güvenlik yöntemidir. Tek faktörlü kimlik doğrulamalarının (sadece kullanıcı adı ve şifre ile giriş) güvenliğiniz açısından yetersiz kalması, birçok kullanıcının tüm hesapları için tek ve aynı şifreyi kullanması gibi nedenlerden dolayı birçok sistemde iki faktörlü kimlik doğrulama yöntemine geçiş ihtiyacı doğmuştur.

İki faktörlü doğrulama sistemi hesabınızı korumak için, kullanıcı adı ve şifrenize ek olarak Mobil cihazınıza yüklemeniz gereken **SBM Şifrematik**<sup>4</sup> uygulaması tarafından üretilen, bir kod kullanır.

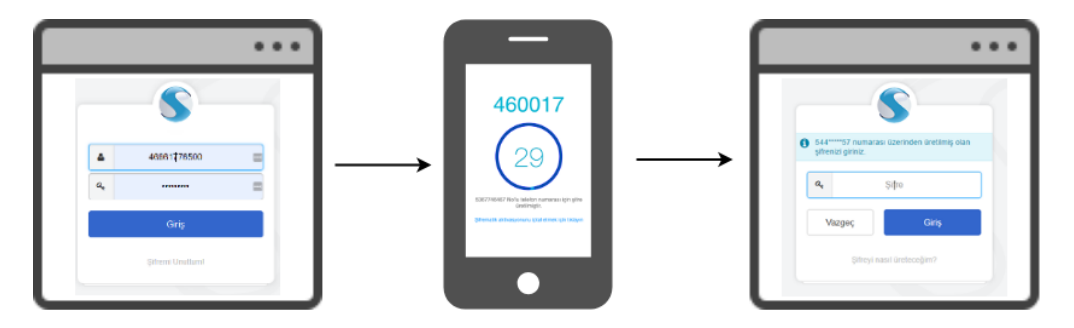

## Desteklenen Cihazlar

iOS<sup>1</sup> versiyon 10.0 ve üstü Android<sup>2</sup> versiyon 4.4 ve üstü

<sup>&</sup>lt;sup>1</sup> iOS, iOS Apple'ın başlangıçta iPhone için geliştirdiği ancak daha sonra iPod touch ve iPad'de de kullanılan mobil işletim sistemidir.

<sup>&</sup>lt;sup>2</sup> Android; mobil cihazlar yani tablet bilgisayar ve akıllı cep telefonları için Google ve Open Handset Allience tarafından kodlanan Linux işletim sistemi tabanlı ve açık kaynak kodlu bir işletim sistemidir.

#### AKTİVASYON

Cep telefon doğrulama ve Şifrematik uygulamasının aktive edilmesini içermektedir.

#### Adım 1

Sistemde kayıtlı olan e-posta adresinize SBM'den gelen telefon numarası güncelleme maili ile cep telefon numaranızı doğrulamalısınız.

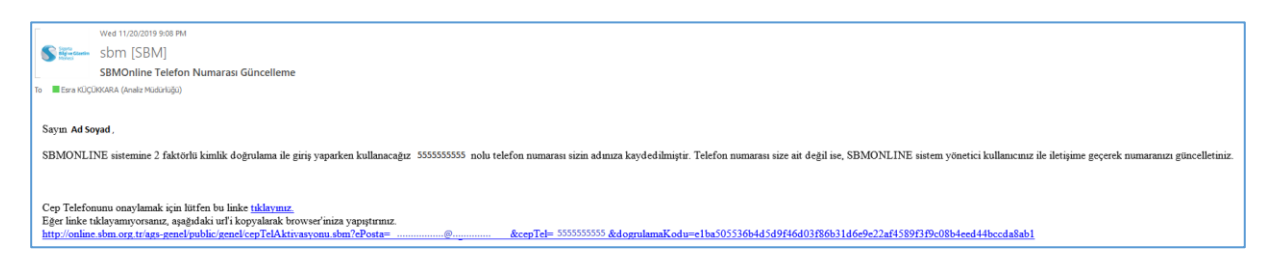

 Yukarıdaki mail doğrulaması yapıldıktan sonra işlem başarılı ise aşağıdaki gibi bir mesaj ile karşılaşılacaktır.

C a preonline.sbm.org.tr/ags-genel/public/genel/cepTelAktivasyonu.sbm?ePosta=&dogrulamaKodu=5634cecc3086931a&e845&dogrulamaKodu=5634cecc3086931a&e84989c394d6494e2dcffe69c36d324ee45d877830820db
Cep telefon numara dogrulama isleminiz basarili bir sekilde yapilmistir.

 Aşağıdaki gibi "Lütfen en son gelen cep telefon numarası doğrulama mailine tıklyarak işleminizi gerçekleştiriniz." hata mesajı alınması durumunda maillerinizi tekrar kontrol ederek gelen son doğrulama maili olup olmadığını kontrol ediniz. En son gelen doğrulama mailini doğrulamalısınız.

C • C • preonline.sbm.org.tr/ags-genel/public/genel/cepTelAktivasyonu.sbm?ePosta = dogrulamaKodu = dd744d9e32dca395133158&dogrulamaKodu = dd744d9e32dca395133158a1ee1c689a0/4af5f17824f1db68f59b/479fcc88f
Lutfen en son gelen cep telefon numarasi dogrulama mailine tiklayarak isleminizi gerceklestiriniz.

Akıllı cihazınıza **SBM Şifrematik**<sup>3</sup> uygulamasını indirmeniz gerekmektedir. Uygulamayı **App Store** ve **Google Play** den indirebilirsiniz.

Google Play : <u>https://play.google.com/store/apps/details?id=org.sbm.kurumsal&hl=tr</u> Apple Store : <u>https://apps.apple.com/tr/app/sbmobil/id905999796?l=tr</u>

Android İşletim sistemli cihazlar için Şifrematik uygulaması yükleme adımları;

1. Ana ekranınızda Play Store uygulamasına dokunun.

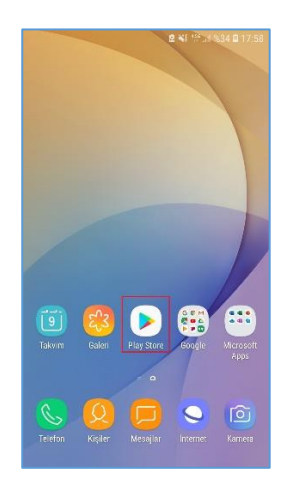

2. SBM Şifrematik uygulamasını arayın ve ardından uygulamaya dokunun.

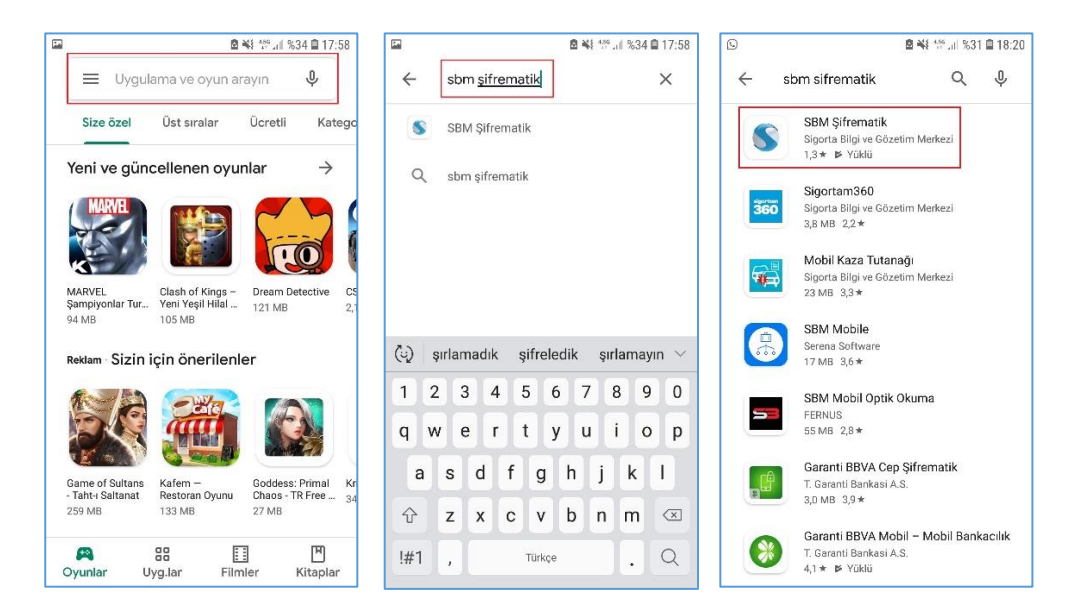

<sup>&</sup>lt;sup>3</sup> Sigorta Bilgi ve Gözetim Merkezi tarafından geliştirilmiş olan, SBM sistemlerine daha güvenli giriş imkanı sağlayan İki Faktörlü Doğrulama uygulamasıdır.

3. Yükle'ye dokunun. Yükledikten sonra uygulamayı açabilirsiniz.

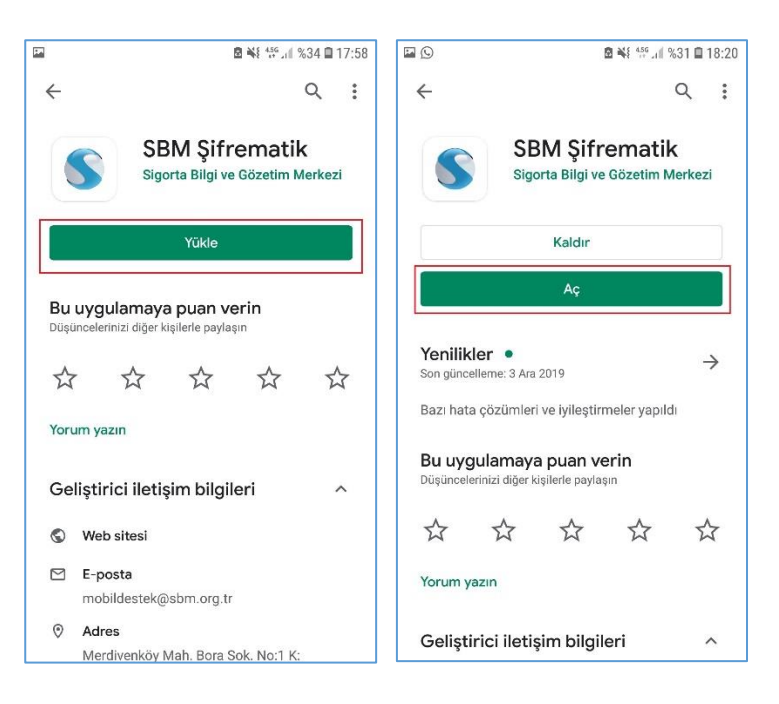

#### iOS İşletim sistemli cihazlar için Şifrematik uygulaması yükleme adımları;

1. Ana ekranınızda App Store uygulamasına dokunun.

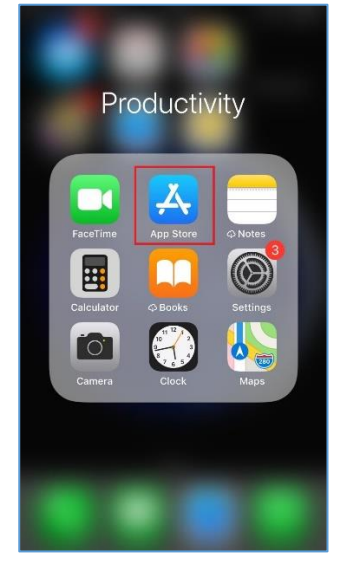

2. SBM Şifrematik uygulamasını arayın ve ardından uygulamaya dokunun.

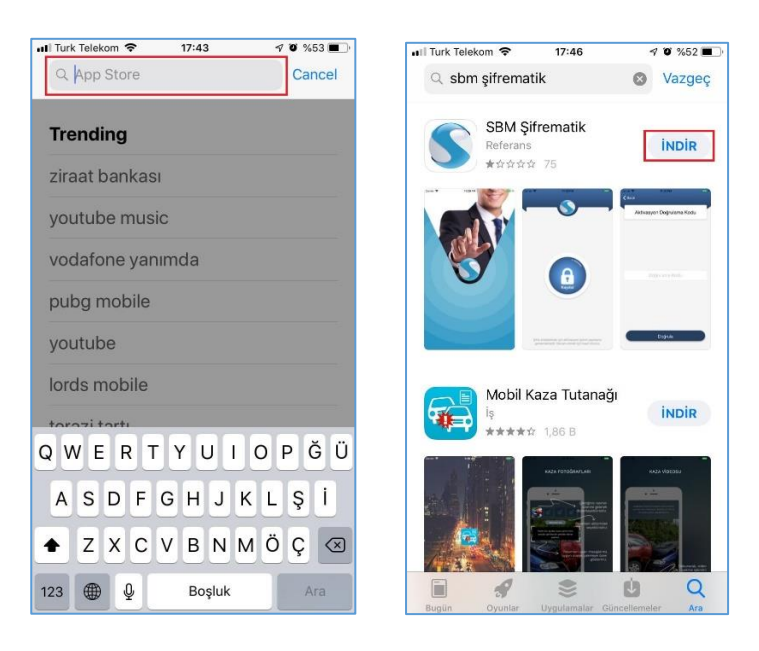

3. İndir'e dokunun. İndirdikten sonra açabilirsiniz.

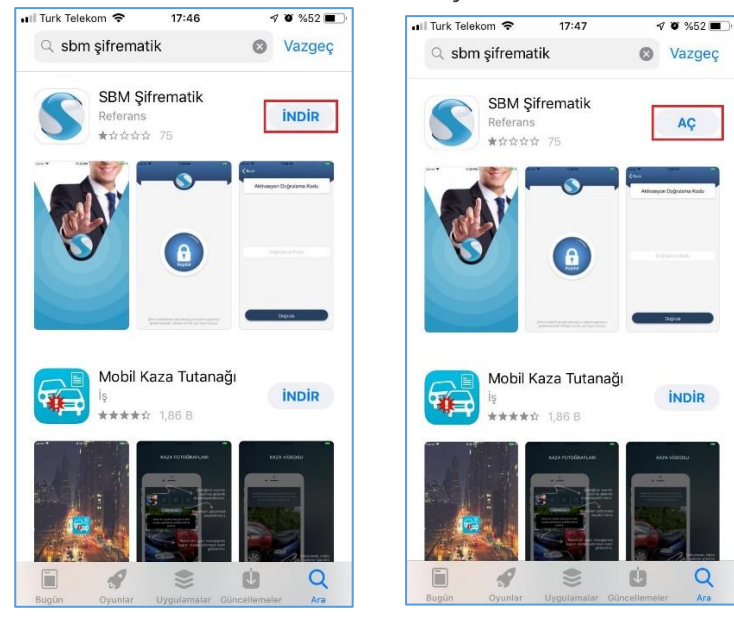

4. Aşağıdaki şekillerde (Parola veya parmak okuma yöntemleriyle) Apple Kimliğinizle giriş yapmanız gerekebilir.

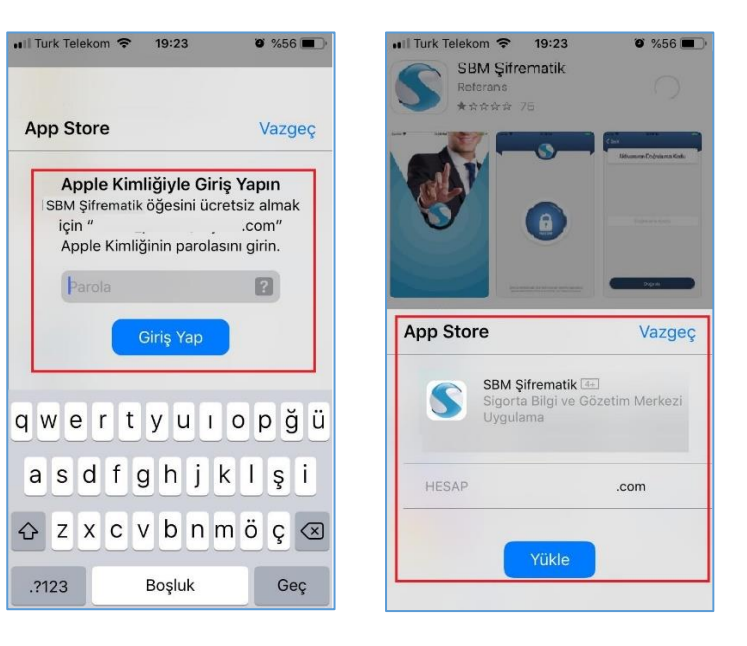

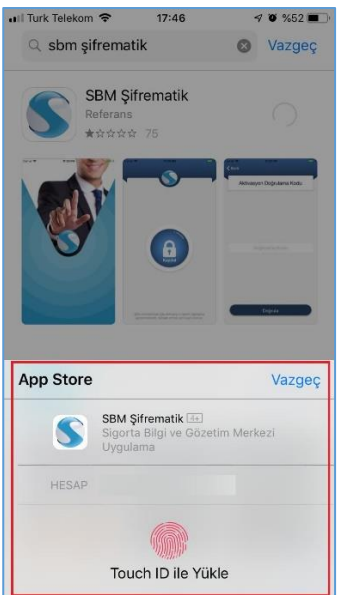

#### Adım 3

SBM Şifrematik'i kullanabilmek için öncelikle sisteme kaydolmanız gerekmektedir. Uygulamaya giriş yapıldığında, Şifrematik kayıt ekranı sizi karşılamaktadır. Bu ekranda Kaydol butonuna tıklayarak kayıt işlemini başlatın.

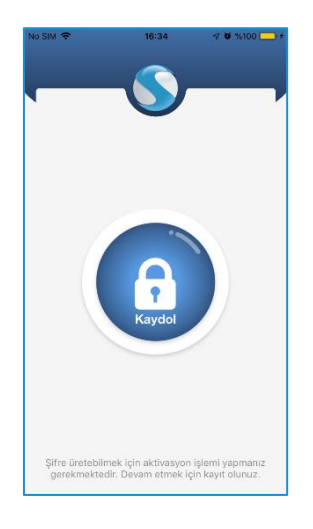

Kayıt işlemleri için Cep Telefonu, Kimlik Numarası, Baba Adı, Doğum Tarihi bilgileri girilmelidir.

| No SIM 🗢              | 16:34        | 🕫 😈 %100 🛄 f |  |  |  |
|-----------------------|--------------|--------------|--|--|--|
| <b>&lt;</b> Back      |              |              |  |  |  |
| Şifrematik Aktivasyon |              |              |  |  |  |
|                       |              |              |  |  |  |
| Cep Telefor           | u            |              |  |  |  |
| Kimlik Num            | arası        |              |  |  |  |
| Baba Adı              |              |              |  |  |  |
| Doğum Tari            | hi           |              |  |  |  |
|                       |              |              |  |  |  |
| Doğrı                 | ılama Kodu ( | Gönder       |  |  |  |

Mail adresinize SBM tarafından gelen "SBM Online Telefon Numarası Güncelleme" konulu mailde telefon numaranızı doğrulamadan SBM Şifrematik uygulamasına kaydolmaya çalıştığınızda **"Lütfen Mailinize gönderilen Cep telefonu doğrulama linkine tıklayınız. Cep Telefonu doğrulama adımını başarılı bir şekilde tamamladıktan sonra tekrar deneyiniz."** şeklinde bir mesajla karşılaşırsınız. Bu hata mesajı ile birlikte mail adresinize tekrar cep telefonu doğrulama maili gönderilecektir.

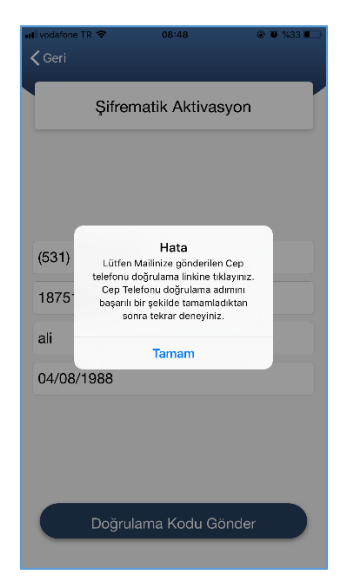

Mail adresinize SBM tarafından son gelen "SBM Online Telefon Numarası Güncelleme" konulu mailde telefon numaranızı doğrulayınız. Doğrulamayı yaptıktan sonra uygulamada yukarıdaki hata mesajını almayacaksınız ve bir sonraki adıma geçebilirsiniz.

#### Adım 6

Telefonunuzun Tarih ve Saat ayarları otomatik konumda değil ise "**Telefon saatiniz ile sistem saati uyuşmamaktadır. Lütfen telefonunuzun zamanını kontrol ederek tekrar deneyiniz.**" şeklinde bir hata mesajı alacaksınız. Telefonunuzun Tarih ve Saat ayarını otomatik konuma getirmelisiniz. Otomatik tarih ve saat ayarını yaptıktan sonra bir sonraki adıma geçebilirsiniz.

| III vodafone | e TR 🗢 03:34 🖉                                                                       | ð 🗑 %30 🔲 |
|--------------|--------------------------------------------------------------------------------------|-----------|
| 🗸 Geri       |                                                                                      |           |
|              |                                                                                      |           |
|              | Şifrematik Aktivasyon                                                                |           |
|              |                                                                                      |           |
|              |                                                                                      |           |
|              |                                                                                      |           |
| (531)        | Hata<br>Telefon Saatiniz ile Sistem Saati                                            |           |
| 1875         | uyuşmamaktadır. Lütfen telefonunuzun<br>zamanını kontrol ederek tekrar<br>deneyiniz. |           |
| ali          | Tamam                                                                                |           |
| 04/08        | /1988                                                                                |           |
|              |                                                                                      |           |
|              |                                                                                      |           |
|              |                                                                                      |           |
|              | Doğrulama Kodu Gönder                                                                |           |
|              |                                                                                      |           |

Aktivasyon ekranında tüm bilgileri doğru girildikten sonra uygulama tarafından, girilen cep telefonuna kısa mesaj olarak **doğrulama kodu** gönderilir.

Cep Telefonunuza kısa mesaj olarak gelen "**Doğrulama Kodu**" SBM Şifrematik uygulamasındaki ilgili alana girilir.

| •ooo AT&T LTE                | 3:03 PM                   | 🕇 80% 🎫 🕽 | No SIM | × .       | 10-35      | -V O %H |
|------------------------------|---------------------------|-----------|--------|-----------|------------|---------|
| Back                         | SBM                       | Contact   | C Ba   | ick       |            |         |
|                              | Today 3:02 PM             |           |        | Aktivasyc | n Doğrula  | ma Kodi |
| Sayin Kullani<br>koduyla SBM | ici; 210116<br>Sifrematik |           |        |           |            |         |
| kullanabilirsi               | niz. B153                 |           |        |           |            |         |
|                              |                           |           |        |           |            |         |
|                              |                           |           |        |           |            |         |
|                              |                           |           |        | Do        | žrulama Ko | du      |
|                              |                           |           |        | DO        |            |         |
|                              |                           |           |        |           |            |         |
|                              |                           |           |        |           |            |         |
|                              |                           |           |        |           |            |         |
|                              |                           |           |        |           |            |         |
|                              |                           |           |        |           | Doğrula    |         |
| O   Messag                   |                           | Send      |        |           |            |         |

## ŞİFRE ÜRET

Uygulamayı kullanmaya başladıktan sonra şifre üretme adımları aşağıda anlatılmaktadır.

Aktivasyon adımındaki tüm adımlar başarıyla tamamlandıktan sonra **SBM Şifrematik** uygulaması üzerinde "**Şifre Oluştur**" ekranı çıkacaktır. SBM-Online sistemine girmek için bu butona tıklayarak şifre oluştur ekranına geçebilirsiniz.

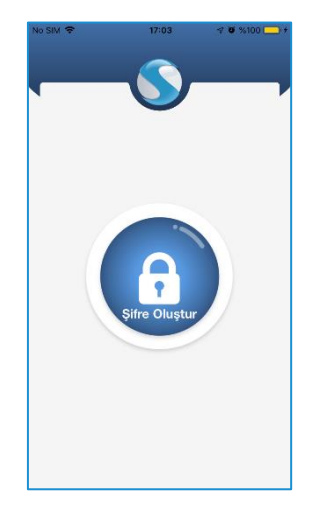

Adım 2

**SBM ONLINE**<sup>4</sup> sistemine giriş yapabilmek için gerekli olan iki faktörlü doğrulama kodu üretilmeye başlar.

Her şifrenin 30 saniye süresi vardır, bu süre sonunda şifre otomatik yenilenir. Ekranda hangi numara ile aktivasyon yapıldığı bilgisi de verilmektedir.

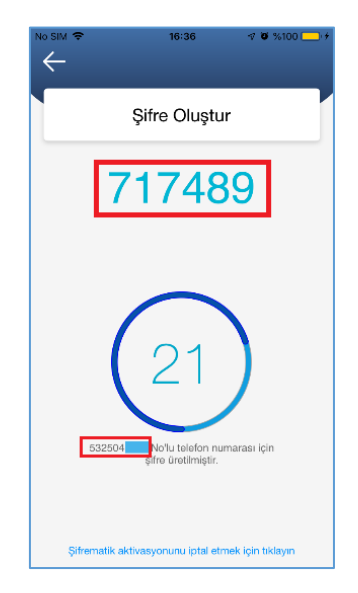

#### **AKTİVASYON İPTAL**

Telefon numarası değişikliği yapıldıktan sonra kullanıcı şifrematik uygulamasındaki aktivasyonunu iptal etmelidir. Aktivasyon iptal adımı aşağıdaki gibidir.

<sup>&</sup>lt;sup>4</sup> SBM Online, Sigorta Bilgi ve Gözetim Merkezi tarafından geliştirilmiş olan platforma verilmiş isimdir. Sigorta sektörünün ve vatandaşın sigorta ile ilgili bilgilere hızlı ve güvenli ulaşması için geliştirilmiştir.

Aktive edilmiş şifrematik'i kullanıcı iptal etmek isterse "Şifrematik aktivasyonunu iptal etmek için tıklayın" butonu ile iptal işlemini gerçekleştirebilir.

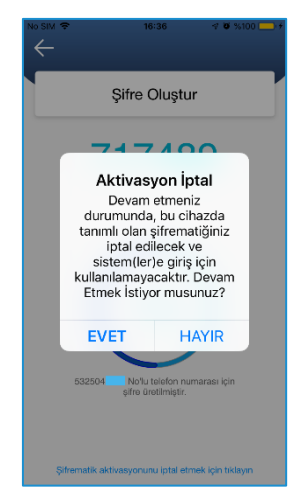

#### SBM Online Sistemine Giriş

#### Adım 1

www.sbm.org.tr web sayfasından "SBM ONLINE" sekmesine tıklayarak SBM Online Giriş ekranına ulaşabilirsiniz.

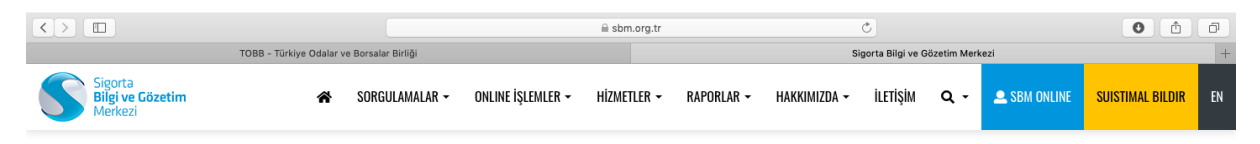

#### Adım 2

SBM Online ekranlarına, kullanıcı adınız ve şifrenizle giriş yapmalısınız.

|    | 8                | 1 |
|----|------------------|---|
| 4  | Kullanıcı        |   |
| Q. | Şifre            |   |
|    | Giriş            |   |
|    | Şifremi Unuttum! |   |
|    |                  |   |

Kullanıcı adı ve şifre girildikten sonra iki faktörlü kimlik doğrulaması yapıldığı için bir şifre daha girilmesi istenir.

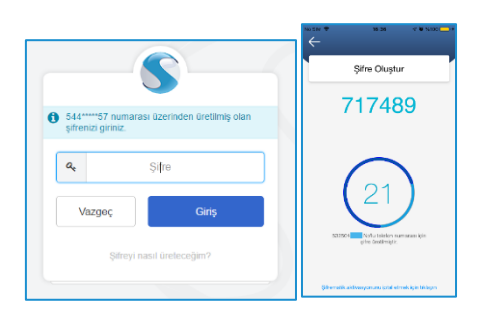

Bu şifre Mobil Telefonunuza yüklediğiniz SBM Şifrematik uygulamasında üretilir. Uygulamada üretilen şifreyi SBM Online giriş ekranındaki ikinci adımda istenilen şifre alanına 30 saniye içerisinde girmelisiniz. 30 saniye geçtikten sonra SBM Şifrematik uygulaması yeni bir şifre üretecektir. Her SBM Online girişinde istenecek olan şifre için SBM Şifrematik uygulamasından 30 saniyede bir üretilen yeni şifre ile giriş yapabilirsiniz.

Tüm bu işlemler sırasında istenilen bilgiler doğru girildikten sonra SBM ONLINE'a başarılı şekilde giriş sağlanacaktır.

| SBM-                                                                                                    | Uygulama Ara                                                               | *                 | o 焰 🔺                                                                                                  |
|----------------------------------------------------------------------------------------------------|----------------------------------------------------------------------------|-------------------|----------------------------------------------------------------------------------------------------|
| Tüm Sigorta Ş<br>Artık SBM'nin uygulaması "SBMot                                                                                       | Trafik sigortalarında geçen yıl<br>gerçekleşen hasar frekansı<br><b>6%</b> |                   |                                                                                                    |
| •0000                                                                                                    |                                                                            |                   |                                                                                                    |
| <ul> <li>20/04/2018 15:00</li> </ul>                                                                                                   | Kayıl Bulunamadı.                                                          | Kayıt Bulunamadı. | → 14/03/2018 (Pre Prod)                                                                                |
| DUYURUI (2018-10070) 25.04.2018 Tarihinde PROD Ortaminda<br>Devreye Alinacak Geliştirmeler Hakkında                                    |                                                                            |                   |                                                                                                    |
| <ul> <li>18/04/2018 17:00</li> <li>DUYURUI (2018-10069) DASK Diş Talep Yönetim Sisteminin<br/>(JIRA) Güncetlenmesi Hakkında</li> </ul> |                                                                            |                   | uygulama değişiklik hata<br>eklendi yapıldı düzetlidi                                                  |
| <ul> <li>18/04/2018 12:00</li> <li>DUYURUI (2018-10068)Yaşanılacak Kesinti Hakkında<br/>(Düzetime)</li> </ul>                          |                                                                            |                   | → 07/03/2018 (Şliket Test)                                                                             |
| <ul> <li>18/04/2018 12:00</li> <li>DUYURUI (2018-10067)Ventabani Alt Yapi Sistemlerinde Bakım<br/>Çalışması</li> </ul>                 |                                                                            |                   | <ul> <li>→ 21/02/2018 (Gerçek)</li> <li>→ 14/02/2018 (Pre Prod)</li> <li>● 200</li> <li>✓ 0</li> </ul> |
| 17/04/2018 16:00 DUYUUI (2018-10066) Yaşanılacak Kesinti Hakkında                                                                      |                                                                            |                   | → 07/02/2018 (Sinket Test) and point to activate Windows.<br>Go to Settings to activate Windows.       |
| Botton Discoundant                                                                                                    | Reader Tel selve                                                           | Branne de berlen  | Bitaline Others all and a lar                                                                          |

# SON